## Creating and Submitting a Key Request

- 1. Log into ARCHIBUS at: https://archibus.uncc.edu/archibus/login.axvw
- 2. Sign in using your NinerNet username and Password.
- 3. Select UNCC Custom Modules
- 4. Next, select Key Customer, Key Request task

| NG CHARLOTTE          |  |  |  |  |  |  |  |  |
|-----------------------|--|--|--|--|--|--|--|--|
| O UNCC Custom Modules |  |  |  |  |  |  |  |  |
| Key Management        |  |  |  |  |  |  |  |  |
| Key Customer          |  |  |  |  |  |  |  |  |
| Tasks:                |  |  |  |  |  |  |  |  |
| Customer Key Request  |  |  |  |  |  |  |  |  |
| Key Request           |  |  |  |  |  |  |  |  |
| 🗌 Manage Key Request  |  |  |  |  |  |  |  |  |

5. The Key Request form will display.

| 🔅 UNCCHARLOTTE                                                  |                                                           | stigtione | >Ny Favotes | •Hy Ide | styacte | +SgnOut | viep     |
|-----------------------------------------------------------------|-----------------------------------------------------------|-----------|-------------|---------|---------|---------|----------|
| 🕀 UKCC Custom Modules                                           | Thanga Kir Peruedi <b>Kir Perued Form</b> Kir Perued Roma |           |             |         |         |         |          |
| 🕀 Key Varagement                                                | tig log, set form                                         |           |             |         |         | let   1 | Smel   🖡 |
| 🕀 kay Gasterner                                                 | Hopurated by: DUTT, PANFLA (rd. F)                        |           |             |         |         |         |          |
| Taske:                                                          | Respected for: DUFF, PAMELA (pour)                        |           |             |         |         |         |          |
| Customer Key Request                                            | Status: list Submitted v                                  |           |             |         |         |         |          |
| <ul> <li>Key Keynesi.</li> <li>∐ Manage Key Roquest.</li> </ul> | Key Resued Description:                                   |           |             |         |         |         | 2        |
|                                                                 |                                                           |           |             |         |         |         |          |
|                                                                 |                                                           |           |             |         |         |         | 2        |

6. If the key is requested for someone else, select the green ellipse button located on the Requested field to display the data list of employees. Enter search criteria in the search fields available and select the down red arrow to filter the data list.

|                                                                                                    |                    |                           |                       |                    |               | <u> </u>       |  |  |  |  |
|----------------------------------------------------------------------------------------------------|--------------------|---------------------------|-----------------------|--------------------|---------------|----------------|--|--|--|--|
| Select Value Requested for                                                                                                    |                    |                           |                       |                    |               |                |  |  |  |  |
| Employee Name: A13791 B18321 C17091 D[419] E11901 F13081 G15021 H17341 [152] J13101 K[392] L[4681 M[786] N[172] O[126] P[479] Q[23] R[467] S<br>[942] T[3468] U[27] V[126] W[556] X[24] Y[83] Z[102] AN[9611] |                    |                           |                       |                    |               |                |  |  |  |  |
| Lmployee Name                                                                                                    | Department<br>Code | Sub<br>Department<br>Code | Employee<br>Telephone | Building<br>Code = | I loor Code = | Room<br>Code = |  |  |  |  |
| dinello                                                                                                    |                    |                           |                       |                    |               |                |  |  |  |  |
| 🕀 🐺 🙀 NATHAN (naaronso)                                                                                                    | 2700               | 29700                     | 9193583037            | 0001               | 01            | 1008           |  |  |  |  |
| ABBOTT, CHRISTINF (cmabbot1)                                                                                                    | 1310               | 15200                     | 7046874037            |                    |               |                |  |  |  |  |
| ABB Fiber USTIN (jrabbott)                                                                                                    | 2650               | 28900                     | 7044559374            |                    |               |                |  |  |  |  |
| ABBOTT, SHANTI (sabbott2)                                                                                                    | 1050               | 10601                     |                       |                    |               |                |  |  |  |  |
| ABBOTT-MCCLOUD, TINA (tlabbott)                                                                                                    | 2350               | 27000                     |                       |                    |               |                |  |  |  |  |
| ABUULLAH, CHRISTIAN (cabdulla)                                                                                                    | 2090               | 24300                     | 9802074894            |                    |               |                |  |  |  |  |
| ABERNATHY, ASHLEY (aabern11)                                                                                                    | 2700               | 29700                     | 7049131572            |                    |               |                |  |  |  |  |
| ABERNATHY, DONALD (daberri10)                                                                                                    | 2280               | 28200                     | 7048878880            | 3001               | 02            | 2000           |  |  |  |  |
| ABERNATHY, EMILY (eaberna5)                                                                                                    | 1325               | 15400                     |                       |                    |               |                |  |  |  |  |
| ABERNETHY, JEFFREY (jabern15)                                                                                                    | 2620               | 28600                     |                       |                    |               |                |  |  |  |  |
| ABERNETHY, SHERRY (chaberne)                                                                                                    | 1800               | 21000                     |                       |                    |               |                |  |  |  |  |
| ABERNETY, KIM (kabornot)                                                                                                    | 2620               | 28600                     |                       |                    |               |                |  |  |  |  |
| ABIFAKER, ANAHD (aabifakc)                                                                                                    | 1560               | 18400                     | 7046878760            |                    |               |                |  |  |  |  |
| ABIFAKER, RIYAD (rabifake)                                                                                                    | 1580               | 18400                     | 7046878758            | 0052               | 04            | 410            |  |  |  |  |
| ADOLDAGIIARI, MEIIRDAD (mabolbas)                                                                                                    | 2200               | 26200                     | 7040409002            |                    |               | ~              |  |  |  |  |
|                                                                                                    |                    |                           |                       |                    |               | Close          |  |  |  |  |

7. After filtering the data list, select the correct Employee name the key is being requested for.

| Select Value - Requested for    |                                                                                                    |       |              |      |    |     |  |  |  |  |
|---------------------------------|----------------------------------------------------------------------------------------------------|-------|--------------|------|----|-----|--|--|--|--|
| Employee Name: B[1] D[2] All[3] |                                                                                                    |       |              |      |    |     |  |  |  |  |
| Employee Name 🛛 🔺               | Department         Sub-Department         Employee         Building         Floor         Room           Employee Name         Code         =         Code         =         Code |       |              |      |    |     |  |  |  |  |
| dinell                          |                                                                                                    |       |              |      |    |     |  |  |  |  |
| BADINELLI, MEREDITH (mabadine)  | 1920                                                                                                    | 22300 | 7046875671   |      |    |     |  |  |  |  |
| DINELLO, RAY (rdinellokn)       | 9999                                                                                                    | K0000 | 704-687-4680 | 5001 |    |     |  |  |  |  |
| DINELLO, RAYMOND (rdinello)     | 1240                                                                                                    | 13910 | 7046870551   | 0055 | 02 | 231 |  |  |  |  |

- 8. The information will auto populate on the Key Request Form.
- 9. Type in the key request description.
- 10. Select the Next button located in the upper right corner of the form.

| Manage Key Request Key Request From Key Request Rooms |                                           |
|-------------------------------------------------------|-------------------------------------------|
| Key Request form                                      | Jax Carel  0                              |
| Requested by:                                         | DUFF, PAMELA (pduff)                      |
| Requested for:                                        | DINELLO, RAYMOND (rdnello                 |
| Status:                                               | Not Submitted                             |
| Key Request Description:                              | office key for room 232 FM bldg 2nd floor |
|                                                       |                                           |
|                                                       |                                           |

- 11. The policy statement will display for reading and acknowledging.
- 12. Select the  $\underline{\text{Yes}}$  button to accept the terms.

| Confirm 🔳                                                                                                    |
|----------------------------------------------------------------------------------------------------|
| ?                                                                                                    |
| ** Picaac Note: missing information may cause delay in the timely processing and issuing of keys. **                                                                                                    |
| POLICY STATEMENT                                                                                                    |
| 1. I understand that by accepting these keys I am accepting full financial responsibility for any cost that may be incurred due to the loss or theft of these keys. Laks understand that these keys are the property of the University of North Carolina at Chartotte and that these keys must be returned upon request or upon termination of employment or enrollment, or upon transfer to another department or program. |
| 2. The key holder is to be the only individual allowed to pick up their keys and must bring photo identification. If<br>there is someone other than the key holder picking up keys on the key holder&apess behalf, the person<br>picking up the keys must have an original signed memo from the department chair/director approving the pick<br>up.                                                                         |
| 3. No students will be allowed to pick up any keys for any department unless they are listed as the requested<br>for in the key request; however, this does not include student employees. Student employment may be<br>checked through the Personnel Office prior to release of keys.                                                                                                    |
| <ol> <li>Keys can be picked up at the front desk of the UNC Charlotte LockShop; located in the Cone Center room<br/>175.</li> </ol>                                                                                                    |
| 5. Keys not picked up after 3 weeks will be returned to the Key Shop and destroyed, and at that point another<br>request will need to be filed if the keys are still needed. If a second request is filed, the need will be reviewed<br>on a case by case basis.                                                                                                    |
| <ol> <li>Anyone leaving employment at UNCC must turn in keys to Facilities Operationsnot the Department. See<br/>Key Return Form</li> </ol>                                                                                                    |
| By clicking yes I agree to the terms set forth in the policy statement.                                                                                                    |
| Yes No                                                                                                    |

13. On the Key Request Form - Room List windowpane, select Add New.

| Managa Key Report 4 Key Report Forms |                                 |
|--------------------------------------|---------------------------------|
| Key Request Form                     | s Save 1 - s Satant Request 1 🔍 |
| Key Request 10:                      | 1141                            |
| Status:                              | Not Submitted 🗠                 |
| Date Requested:                      | 10(3/2012                       |
| Requested by:                        | DUH, MAMELA (pdulf)             |
| Requested for:                       | DUFF, PAMELA (polul)            |
| Add Commentae                        |                                 |
|                                      |                                 |
|                                      | 2                               |
| Competiti                            | key request for FH bldg mom 212 |
| Noom Leut                            | - Add Kentr   . Balata   🔍      |
| Boom Cade + Floor Cade               | Duilding Name = Duilding Code   |
| No records to display.               |                                 |
|                                      |                                 |

- 14. The Select Building window will display. Use the ellipse buttons to add the building and floor.
- 15. You may use the <u>Select Drawing</u> button after entering the building and floor to display the floor plan and then click in the room to select and populate the field, if needed. Select the <u>SAVE</u> below if just the one room key is needed.

|   |        |              |   |               |   |            | Jtatus          |     |                                                          |          |    |
|---|--------|--------------|---|---------------|---|------------|-----------------|-----|----------------------------------------------------------|----------|----|
| I | 0-1    | Desile dia a |   |               |   |            |                 |     |                                                          |          |    |
| I | Select | Building     |   |               |   |            |                 |     | » Load rooms of selected                                 | building | 1. |
| I |        |              |   |               |   |            | Building Code:* | 00  | 55                                                       |          |    |
| I |        |              |   |               |   |            |                 | Fac | cilities Management & Police & Pu                        |          |    |
| I |        |              |   |               |   |            | Floor Code:     | 02  |                                                          |          |    |
|   |        |              |   |               |   |            | Room Code:      | 23  | 2 Select Drawing                                         |          |    |
| ľ | Room L | List         |   |               |   |            |                 |     |                                                          | » Save   | 🕕  |
|   |        | Room<br>Code | - | Floor<br>Code | - | Department |                 | -   | Primary Dept. Key Alternate Dept. K<br>Approver Approver | (ey      | -  |

- 16. The key request form overview will display. Select <u>Submit Request</u> to submit the key request or select <u>SAVE</u> to save the request for later review and submission. Note: you may access it later under the Manage Key Request task.
- 17. Multiple Room Keys: If more than one room key is needed, select the Load Rooms of selected building after entering the Building and Floor code.
- 18. You may open and use the mini search console to locate specific rooms as needed.
- 19. Select the Check box to select all rooms needed and then select <u>SAVE</u> to add the rooms to the key request.

| Select   | Select Building store store selected building selected building se |                 |                                  |                                              |                                 |                                   |  |  |  |  |  |
|----------|----------------------------------------------------------------------------------------------------|-----------------|----------------------------------|----------------------------------------------|---------------------------------|-----------------------------------|--|--|--|--|--|
|          |                                                                                                    |                 | Building Code:*                  | 0055     Facilities Management & Police & Pu |                                 |                                   |  |  |  |  |  |
|          |                                                                                                    |                 | Floor Code:                      | 02                                           |                                 |                                   |  |  |  |  |  |
|          |                                                                                                    |                 | Room Code:                       | Scleet Drawing                               |                                 |                                   |  |  |  |  |  |
| Room     | List                                                                                                    |                 |                                  |                                              |                                 | » Save   🖲                        |  |  |  |  |  |
|          | Room<br>Code =                                                                                                    | Floor<br>Code = | Department                       | _                                            | Primary Dept. Key<br>Approver = | Alternate Dept. Key<br>Approver = |  |  |  |  |  |
|          |                                                                                                    |                 |                                  |                                              |                                 |                                   |  |  |  |  |  |
| (in 🐨 1  | 🖌 1                                                                                                    | 01              | Unassigned Space (Sub-Department | nt)                                          | DUFF, PAMELA (pduff)            | IBRAHIM, NADER (nibrahi1)         |  |  |  |  |  |
|          | Clear                                                                                                    | 01              | ITS-Telecommunications           |                                              | BRILLANTE, FREDRICK (fjbrilla)  | IBRAHIM, NADER (nibrahi1)         |  |  |  |  |  |
| <b>1</b> | 100C                                                                                                    | 01              | Facilities Management AVC        |                                              | DINELLO, RAYMOND (rdinello)     | IBRAHIM, NADER (nibrahi1)         |  |  |  |  |  |
|          | 100D                                                                                                    | 01              | Facilities Management AVC        |                                              | DINELLO, RAYMOND (rdinello)     | IBRAHIM, NADER (nibrahi1)         |  |  |  |  |  |
| <b>1</b> | 101                                                                                                    | 01              | Unassigned Space (Sub-Department | nt)                                          | DUFF, PAMELA (pduff)            | IBRAHIM, NADER (nibrahi1)         |  |  |  |  |  |
|          | 101C                                                                                                    | 01              | Facilities Management AVC        |                                              | DINELLO, RAYMOND (rdinello)     | IBRAHIM, NADER (nibrahi1)         |  |  |  |  |  |
|          | 103                                                                                                    | 01              | Facilities Management AVC        |                                              | DINELLO, RAYMOND (rdinello)     | IBRAHIM, NADER (nibrahi1)         |  |  |  |  |  |
|          | 104                                                                                                    | 01              | Facilities Management AVC        |                                              | DINELLO, RAYMOND (rdinello)     | IBRAHIM, NADER (nibrahi1)         |  |  |  |  |  |
|          | 104A                                                                                                    | 01              | Facilities Management AVC        |                                              | DINELLO, RAYMOND (rdinello)     | IBRAHIM, NADER (nibrahi1)         |  |  |  |  |  |
|          | 104B                                                                                                    | 01              | Facilities Management AVC        |                                              | DINELLO, RAYMOND (rdinello)     | IBRAHIM, NADER (nibrahi1)         |  |  |  |  |  |
|          | 105                                                                                                    | 01              | Facilities Management AVC        |                                              | DINELLO, RAYMOND (rdinello)     | IBRAHIM, NADER (nibrahi1)         |  |  |  |  |  |
|          | 107                                                                                                    | 01              | Facilities Management AVC        |                                              | DINELLO, RAYMOND (rdinello)     | IBRAHIM, NADER (nibrahi1)         |  |  |  |  |  |
|          | 108                                                                                                    | 01              | Facilities Management AVC        |                                              | DINELLO, RAYMOND (rdinello)     | IBRAHIM, NADER (nibrahi1)         |  |  |  |  |  |

20. The key request form overview page will display. Select <u>Submit Request</u> to submit the key request for review and approval or select <u>SAVE</u> to save the request for later review and submission. Note: You may access the key request later under the Manage Key Request task.

| Manage Key Request Key Request Form | Key Request Rooms |                               |                                 |                              |                                                |                                                                              |                    |
|-------------------------------------|-------------------|-------------------------------|---------------------------------|------------------------------|------------------------------------------------|------------------------------------------------------------------------------|--------------------|
| Key Request Form                    |                   |                               |                                 |                              |                                                | s Save   s Su                                                                | omit Request 🛛 🗍 🕕 |
|                                     |                   | Key Request ID:               | 1143                            |                              |                                                |                                                                              |                    |
|                                     |                   | Status:                       | Not Submitted                   |                              | Ŷ                                              |                                                                              |                    |
|                                     |                   | Date Requested:               | 10/3/2012                       |                              |                                                |                                                                              |                    |
|                                     |                   | Requested by:                 | DUFF, PAMELA (                  | peluff)                      |                                                |                                                                              |                    |
|                                     |                   | Requested for:                | DUFF, PAMEL                     | ∧ (pduff)                    |                                                |                                                                              |                    |
| Add Commonts:                       |                   |                               |                                 |                              |                                                |                                                                              |                    |
|                                     |                   | Comments;                     | Room key for b                  | dg 0055                      |                                                |                                                                              | A                  |
|                                     |                   |                               | The following                   | rooms could                  | l not be added becau                           | use DUFF, PAHELA (pduff) already has keys that can open those doors.         |                    |
|                                     |                   |                               | System                          | Hook                         | Sonal#                                         | Building                                                                     | Room               |
|                                     |                   |                               | PM/PS                           | 6004                         | 234242234                                      | Pacilities Management & Police & Public Safety                               | 101                |
|                                     |                   |                               | If DUFT, PAME<br>these rooms of | LA (pduff) is<br>an be adder | s no langer in posses<br>d to this key request | ssion of these keys, please contact the key shop to update their inform<br>c | ation so that      |
| D                                   |                   |                               | 3                               |                              |                                                |                                                                              |                    |
| Room List                           |                   |                               |                                 |                              |                                                | s Atal ferw                                                                  | i Delete   W       |
| Room Code                           | A Hoor Code       | A Building Name               |                                 |                              |                                                | = Building Code                                                              |                    |
| 100C                                | 01                | Facilities Management & Polic | ce & Public                     |                              |                                                | 0055                                                                         |                    |
| 100D                                | 01                | Facilities Management & Polic | ce & Public                     |                              |                                                | 0055                                                                         |                    |
| 104                                 | 01                | Facilities Management & Polic | ae & Public                     |                              |                                                | 0055                                                                         |                    |

21. Example of the email notification sent to the Approvers:

Key Request 1143 has been submitted by: DUFF, PAMELA (pduff).

Please log into Archibus and review this request under Key Management - Department Key Manager - Process Key Request/s (Dept). Room key for bldg 0055

The following rooms could not be added because DUFF, PAMELA (pduff) already has keys that can open those doors.SystemHookSerial#BuildingRoomFM/PS6004234242234Facilities Management & Police & Public Safety101If DUFF, PAMELA (pduff) is no longer in possession of these keys, please contact the key shop to update their information so that these rooms can be added to this key request.

Archibus auto generated email; please do not reply.

email identification number: 601-0.